## EasyChair Instructions for Authors

The 16<sup>th</sup> GJ-IntConMITE 2022 shall be managed through an online conference management system called EasyChair. All abstracts shall be reviewed by the conference committee and results shall be notified to the authors. The authors of accepted abstracts will be asked to submit a draft paper. The authors of accepted draft papers shall be asked to submit a revised version. The result of the revision shall be notified after the conference. Author will submit the final version of the paper after the conference. On EasyChair, an author will go through three stages:

- 1. Setting up an account
- 2. Abstract submission
- 3. Final paper submission

In case of any difficulty or queries, please contact the conference convener at <u>gjicm22@gmail.com</u>.

Step 1: Set up an Account as an Author

Author will first have to set up an account with EasyChair. Go to https://easychair.org/account/signup. You will be directed to the page shown in Figure 1. Click on the checkbox next to "I'm not a robot" and click on "Continue".

| <b>EasyChair</b>                                                                           | Help / Log.in |
|--------------------------------------------------------------------------------------------|---------------|
| Create an EasyChair Account: Step 1                                                        | 1             |
| To create an EasyChair account you should have a valid email address and do the following. |               |
| 1. pass a captcha to prove that you are not a robot;                                       |               |
| 2. fill out a simple form with your personal information;                                  |               |
| 3. follow the link we send to your email address to complete the account creation.         |               |
| Please note that the use of EasyChair is subject to our terms of service.                  |               |
| I'm not a robot                                                                            |               |
| Continue                                                                                   |               |

Figure 1: Enter information to sign up

You will be directed to Page 2 as shown in Figure 2. Complete the form in Step 2 and click on "Continue".

| Easychair                                                                                                    |                                                                                                    |                                                   | Help / Log.in |
|----------------------------------------------------------------------------------------------------|----------------------------------------------------------------------------------------------------|---------------------------------------------------|---------------|
| create an EasyChai<br>lease fill out the following forr<br>ote that the most common<br>mail address correctly. | r Account: Step 2<br>1. The required fields are marked by *.<br>reason for failing to create an account | is an incorrect email address so please type your |               |
| First name <sup>†</sup> : "<br>Last name: "                                                                    |                                                                                                    |                                                   |               |
| Email: *<br>Retype email address: *                                                                            |                                                                                                    |                                                   |               |

Figure 2: Fill in the Information

Once registered, you will receive an email as shown in Figure 3. Click on the link provided in the email to continue to the account registration process.

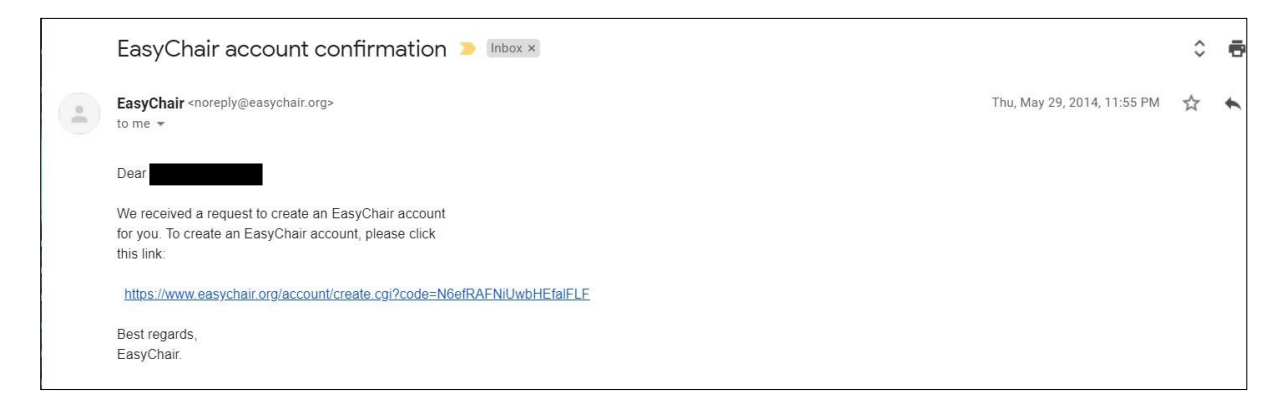

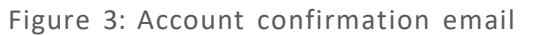

Fill out the information as shown in Figure 4 and click on "Create my account".

| <b>Generative Chair</b><br>The conference system                                                                            |                                                                                                    |                                                                                                    |
|----------------------------------------------------------------------------------------------------|----------------------------------------------------------------------------------------------------|----------------------------------------------------------------------------------------------------|
| Hello                                                                                                    | count: Last Step<br>ete the creation of your account please fill out the following form. You should create the account<br>u will have to fill out this form from scratch. | and the second second s |
|                                                                                                    | User names are case-insensitive                                                                                                    |                                                                                                    |
| First name <sup>†</sup> :<br>Last name (*):<br>Company/organization (*):<br>Web site:<br>Phone (*):<br>Address, line 1 (*): |                                                                                                    |                                                                                                    |
| Address, line 2:                                                                                                    |                                                                                                    |                                                                                                    |
| Post code (*):                                                                                                    |                                                                                                    |                                                                                                    |
| State (US only) (*):                                                                                                    | 0                                                                                                    |                                                                                                    |
| Country (*):                                                                                                    | •                                                                                                    |                                                                                                    |
| Password (*):                                                                                                    |                                                                                                    |                                                                                                    |
| Retype the password (*):                                                                                                    |                                                                                                    |                                                                                                    |
|                                                                                                    | Create my account                                                                                                    |                                                                                                    |

Figure 4: Create an account

After the registration is complete, you may login to the 16<sup>th</sup> GJ-IntConMITE 2022 by clicking on "click this link" (as shown in Figure 5) or on the following link: <u>https://easychair.org/conferences/?conf=16thgjintconmite2022</u>.

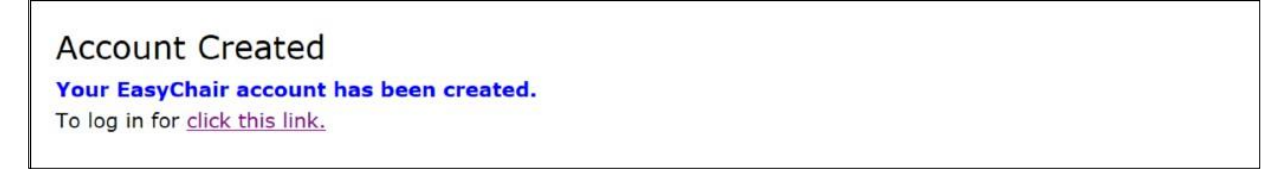

Figure 5: Link to the  $16^{th}$  GJ-IntConMITE 2022

## Step 2: Submission of Abstract

After logging in to the submission website of 16<sup>th</sup> GJ-IntConMITE 2022, you may click on "make a new submission" (indicated by arrow) to submit a new abstract. (See Figure 6)

| C My EasyChair                                       | EasyChair                                         | <u>Help</u> / <u>Log out</u> |
|------------------------------------------------------|---------------------------------------------------|------------------------------|
| onferences CFP VCS Preprints Slides EasyChair        |                                                   |                              |
| 16th GJ-IntConMITE 2022 (Challe                      | enge of Changing Patterns in a Borderless World)  |                              |
| You are logged in to 16th GJ-IntConMITE 2022 (Challe | enge of Changing Patterns in a Borderless World). |                              |
| Use the links below to access 16th GJ-IntConMITE 20  | 22.                                               |                              |
| Reviewer                                             |                                                   |                              |
| • chair                                              |                                                   |                              |
| Author                                               |                                                   |                              |
| make a new submission                                |                                                   |                              |
| CFP                                                  |                                                   |                              |
| CED                                                  |                                                   |                              |

Figure 6: Submission website for 16<sup>th</sup> GJ-IntConMITE 2022

Fill out the information about the author(s) as shown in Figure 7. Use the same email address using which you are registered on EasyChair.

| New Submissi                                                | on for 16th GJ-IntConMITE 2022                                                                                                    |
|-------------------------------------------------------------|----------------------------------------------------------------------------------------------------|
| Follow the instructions by $*$ .                            | , step by step, and then use the "Submit" button at the bottom of the form. The required fields are marked                                                                                                    |
| Author Informati                                            | on                                                                                                    |
| For each author pleas                                       | e fill out the form below. Some items on the form are explained here:                                                                                                    |
| • Email address w<br>email address car                      | ill only be used for communication with the authors. It will not appear in public Web pages of this conference. Th<br>be omitted for not corresponding authors. These authors will also have no access to the submission page. |
| <ul> <li>Web page can be<br/>author, not the W</li> </ul>   | e used on the conference Web pages, for example, for making the program. It should be a Web page of the<br>eb page of her or his organization.                                                                                 |
| <ul> <li>Each author mark<br/>be at least one co</li> </ul> | ed as a <b>corresponding autho</b> r will receive email messages from the system about this submission. There must<br>rresponding author.                                                                                      |
|                                                             |                                                                                                    |
|                                                             |                                                                                                    |
| Author 1 (click her                                         | e to add yourself) ( <u>click here to add an associate</u> )                                                                                                    |
| First name <sup>†</sup> : *                                 |                                                                                                    |
| Last name: *                                                |                                                                                                    |

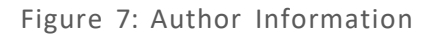

Fill in the Title, Abstract and Keywords as shown in Figure 8. If you do not wish to submit the full paper at this stage, click on "Submit" as shown in Figure 9.

| Title: *                                                  |                                      |                               |                              |                      | -              |
|-----------------------------------------------------------|--------------------------------------|-------------------------------|------------------------------|----------------------|----------------|
|                                                           |                                      |                               |                              |                      | -              |
|                                                           |                                      |                               |                              |                      |                |
|                                                           |                                      |                               |                              |                      |                |
| bstract: *                                                |                                      |                               |                              |                      |                |
|                                                           |                                      |                               |                              |                      |                |
|                                                           |                                      |                               |                              |                      |                |
|                                                           |                                      |                               |                              |                      |                |
|                                                           |                                      |                               |                              | ,                    |                |
|                                                           |                                      |                               |                              |                      |                |
| words                                                     |                                      |                               |                              |                      | ×              |
| words<br>e a list of keywords                             | also known as key phrase             | es or key terms), <b>on</b> e | <b>: per line</b> to charact | erize your submissio | on. You should |
| WOrdS<br>le a list of keywords<br>cify at least three ke  | also known as key phrase<br>ywords.  | es or key terms), <b>one</b>  | e per line to charact        | erize your submissio | on. You should |
| Words<br>e a list of keywords<br>cify at least three ke   | also known as key phrase<br>ywords.  | es or key terms), <b>on</b> e | e per line to charact        | erize your submissio | on. You should |
| WOrds<br>re a list of keywords<br>scify at least three ke | jalso known as key phraso<br>ywords. | es or key terms), <b>one</b>  | e per line to charact        | erize your submissio | on. You should |
| words<br>re a list of keywords<br>ccify at least three ke | also known as key phraso<br>ywords.  | es or key terms), <b>on</b> e | e per line to charact        | erize your submissio | on. You should |
| words<br>be a list of keywords<br>ccify at least three ke | jalso known as key phrase<br>ywords. | es or key terms), <b>on</b> e | e per line to charact        | erize your submissio | on. You should |

Figure 8: Abstract Submission

Step 3: Submission of Full Paper

If you are ready to submit the full paper along with the abstract, you may scroll down and click on "Choose File" as shown in Figure 9. Alternatively, after abstract submission, you may upload the full paper at a later stage.

*Note:* Paper must be in PDF format.

| Files                                                                                                    |                      |
|----------------------------------------------------------------------------------------------------|----------------------|
| The following part of the submission form was added by 18th GJ-NatConMITE 2021. It has<br>neither been checked nor endorsed by EasyChair |                      |
| Paper. Upload your paper. The paper must be in PDF format (file extension .pdf) Choose File No file chosen                               |                      |
| Ready?<br>If you filled out the form, press the 'Submit' button below. <b>Do not press the button twice: uplo</b> :                      | ading may take time! |
| Submit                                                                                                    |                      |

Figure 9: Full Paper Submission

Once a submission is completed, a new menu bar "Submission #" is created as shown in Figure 10. You may click on "Submission #" to change any information about the submission.

| <b>EC</b> 🗖                             |                                       |                                                                            | (author)                                                |                          |                              |                                     |                               | Help / Log out                                               |
|-----------------------------------------|---------------------------------------|----------------------------------------------------------------------------|---------------------------------------------------------|--------------------------|------------------------------|-------------------------------------|-------------------------------|--------------------------------------------------------------|
| iew Submissio                           | n Submi                               | ssion 1                                                                    | Confer                                                  | ence <sup>D</sup> Nev    | ws EasyCha                   | air                                 |                               |                                                              |
| If you wan<br>For all que<br>about this | t to chan<br>stions rela<br>conferenc | ge any information<br>sted to processing ye                                | Submission<br>n about your paper,<br>our submission you | use links in should cont | the upper r<br>tact the conf | right corner.<br>ference organizers | Click here to see information | Update information<br>Update authors<br>Add file<br>Withdraw |
|                                         | Submiss                               | sion 1                                                                     |                                                         |                          |                              |                                     |                               |                                                              |
| Title:                                  | Nords: H                              | Fitle<br>KEYWORD1                                                          |                                                         |                          |                              |                                     |                               |                                                              |
| Author Key                              | ŀ                                     | KEYWORD2<br>KEYWORD3                                                       |                                                         |                          |                              |                                     |                               |                                                              |
| Abstract:                               | H                                     | KEYWORD2<br>KEYWORD3<br>ABSTRACT                                           |                                                         |                          |                              |                                     |                               |                                                              |
| Abstract:<br>Submitted:                 | ۲<br>۸<br>۲                           | KEYWORD2<br>KEYWORD3<br>ABSTRACT<br>Jul 05, 06:08 GMT                      |                                                         |                          |                              |                                     |                               | -                                                            |
| Abstract:<br>Submitted:<br>Last update  | <br> <br>                             | KEYWORD2<br>KEYWORD3<br>ABSTRACT<br>Jul 05, 06:08 GMT<br>Jul 05, 06:08 GMT |                                                         |                          |                              |                                     |                               |                                                              |
| Abstract:<br>Submitted:<br>Last update  | )<br>                                 | KEYWORD2<br>KEYWORD3<br>ABSTRACT<br>Iul 05, 06:08 GMT<br>Iul 05, 06:08 GMT | Authors                                                 |                          |                              |                                     |                               | •                                                            |

Figure 10: Submission page for Author

Using the links in the top-right corner (indicated by arrow) in Figure 10, you may:

- **Update information about the paper** (change the title, abstract, keywords)
- **Update authors** (update information about author, add new author, remove author, reorder authors)
- Add files (Draft paper, Final paper after revision)
- Withdraw your paper

After the submission process is over, you will receive an email from <u>16thgjintconmite2022@easychair.org</u>. After review, you will receive the acceptance/rejection notification with reviews by email.

Based on the reviews, you may be asked to revise the paper. To upload the revised paper, click on "Add file" in the top-right corner (as shown in Figure 10) and select the revised paper as shown in Figure 11.

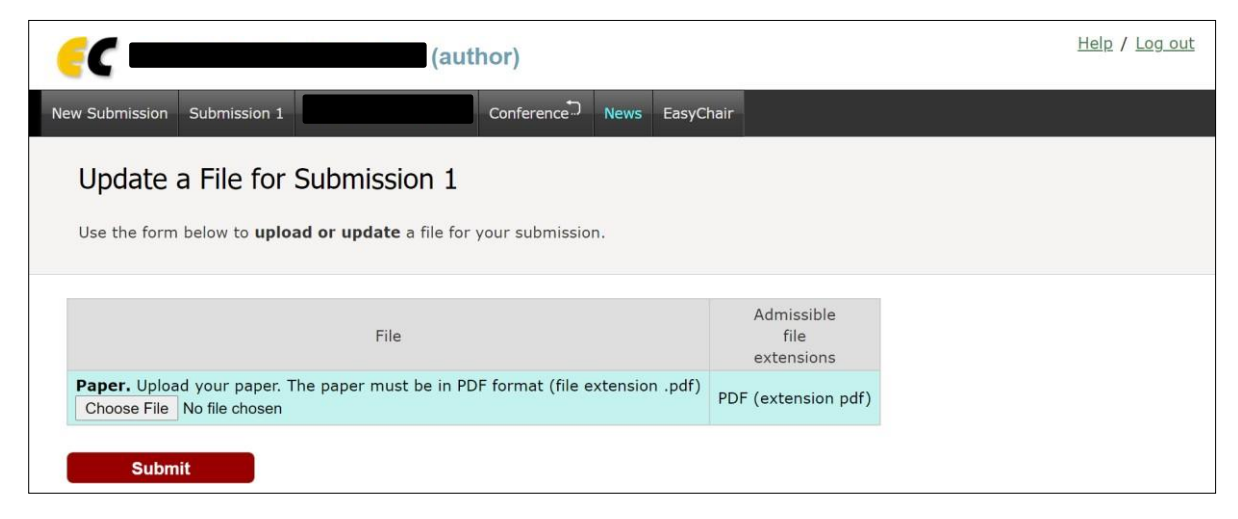

Figure 11: Updating a File

After uploading the revised file, click on "Submit".